# 数字黔老 APP 平台操作手册

老同志说明书

数字黔老服务管理平台 1.0 操作手册

### 1、下载并注册 APP 并进行实名认证

1.1 下载 APP

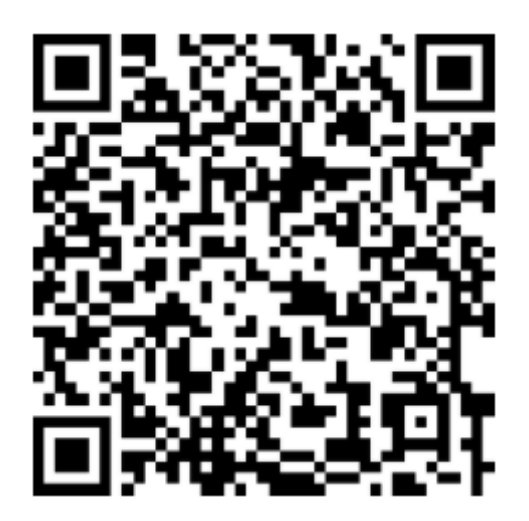

用微信或浏览器扫码下载"云上贵州多彩宝"APP,如果扫码失效请在各大应用市场直接搜索"多彩宝"即可下载。

### 1.2 注册登陆

打开 APP, 在图 1 点击【我的】, 然后在图 1 点击【未登录】; 第一次登录都使用"快捷登陆", 输入手机号, 获取验证码并输入短信验证码登陆, 会自动注册手机号为登陆账号。

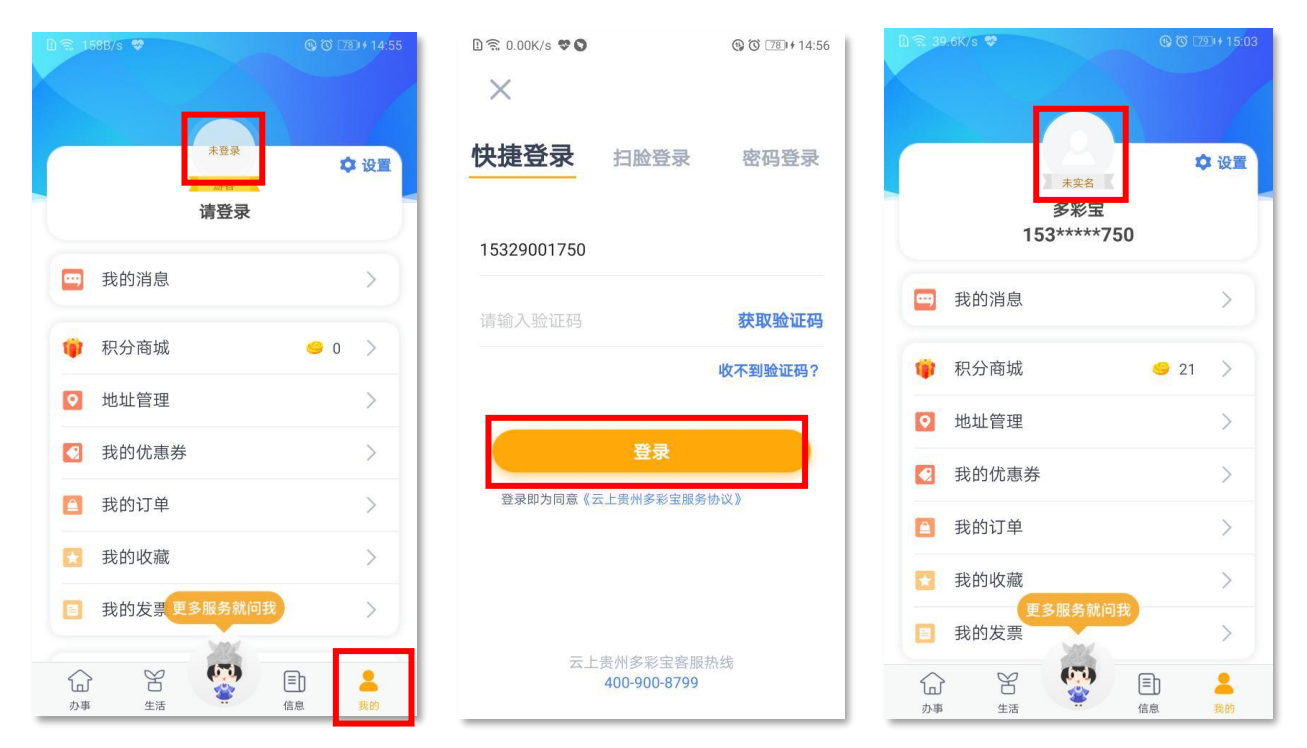

### 1.3 实名认证

在上图第三张点【未实名】,进入"用户设置"页面,然后在下图 1 点击【实名认证】进入实名认证流程,在 图 2 输入您的"姓名"与"身份证号",提交后进入"人脸识别"流程,将手机对着自己的面部 4 秒,即可成功。 如果失败请重新走一遍流程。

| "                                                                                               | "all হ 7.04K/s ♥ © তৈ 1880 09:21<br><>>>>>>>>>>>>>>>>>>>>>>>>>>>>>>>>>>>> | "all 弐 1.27K/s ♥            |
|-------------------------------------------------------------------------------------------------|---------------------------------------------------------------------------|-----------------------------|
| 用户设置                                                                                            | <b>实名认证</b><br>贵州"互联网+公安"政务服务认证                                           | 实名认证                        |
|                                                                                                 | <b>姓名</b> 输入姓名                                                            | © <u></u> _1                |
| 更换头像实名认证                                                                                        | <b>身份证号</b> 输入身份证号                                                        | 实名认证成功<br>感谢您对多彩宝实名认证的信任与支持 |
| 昵称 多彩宝 ∠                                                                                        | 提交                                                                        | 完成                          |
| Poils         ISS         Poils         Poils           隐私信息保护               开启后涉及隐私信息的功能需先进行活体 | 握交即为同意《云上贵州多彩宝服务协议》                                                       |                             |
| 修改密码                                                                                            |                                                                           |                             |
| 退出账户                                                                                            | 🤷 由贵州公安提供服务支持                                                             | ❷ 由贵州公安提供服务支持               |

### 2、进入数字黔老界面

### 2.1 怎么进入数字黔老界面

下图 1 点击部底菜单【办事】切换到首页,点击【数字黔老】栏目即可进入或滑动到底部的"专题服务",点击【数字黔老】进入数字黔老页面。

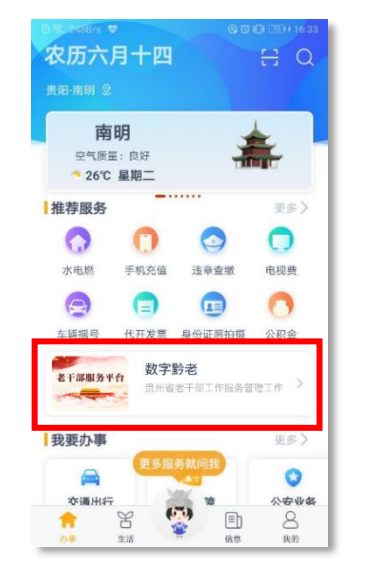

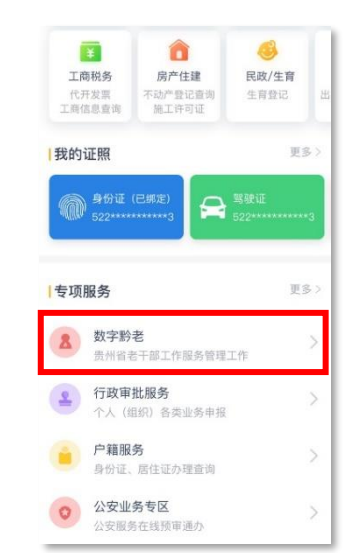

点击【数字黔老】进入时,如果出现"图 1"提示就请联系您的"联络员"为您添加权限才能进入。 数字黔老主界面分"老同志"界面与"工作者"界面,您是对应的角色就会进入对应的界面。

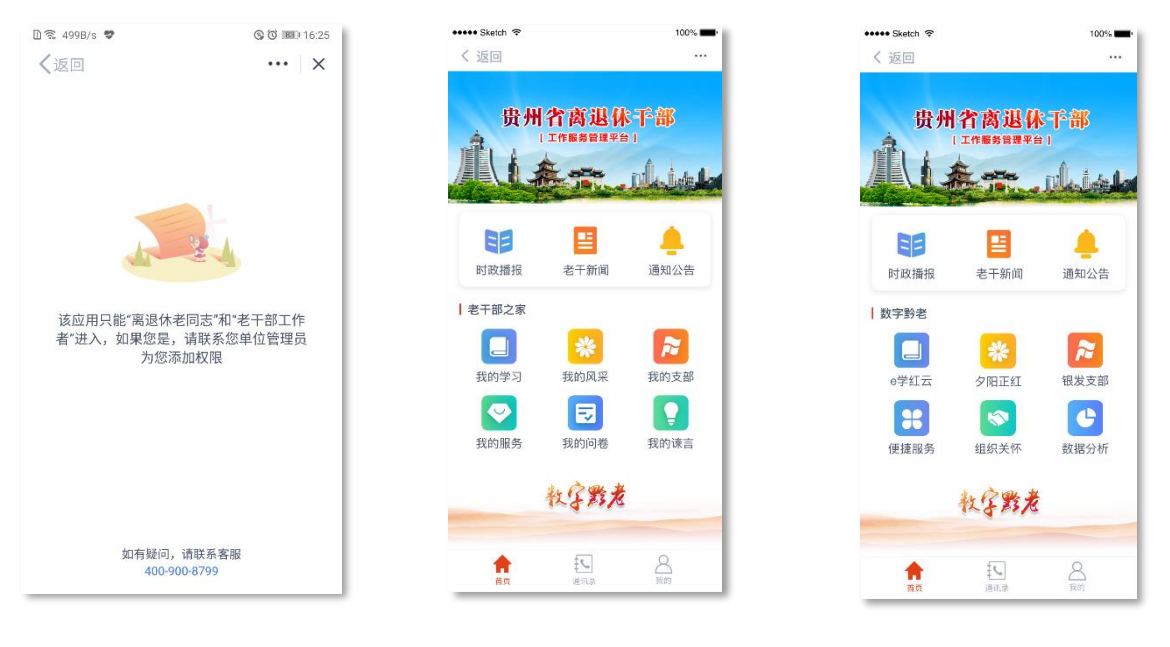

【无权限提示】

【老同志】

【工作者】

老同志:时政播报、老干新闻、通知公告、我的学习、我的风采、我的支部、我的服务、我的问卷、我的谏 言、通讯录、我的,共 11 个模块

## 2.2 每日播报

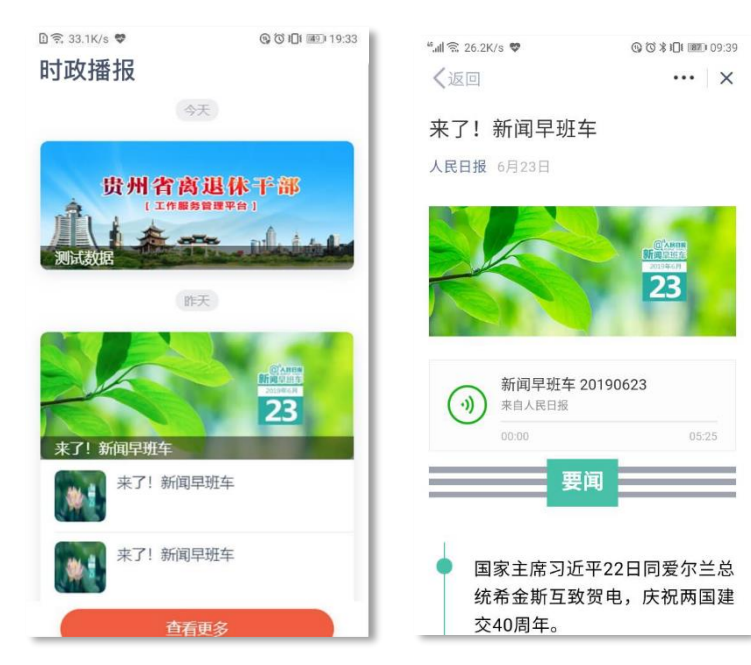

每日报放:每日都会推荐最新新闻, 每天推送一次,还可以听语音播报

### 2.3 老干新闻

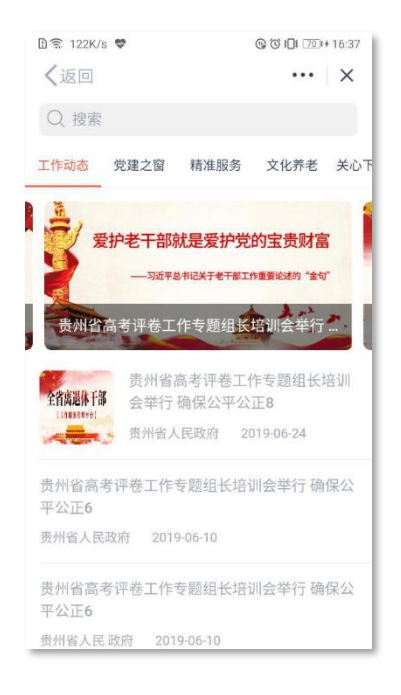

| く返回                                                                               |                                                           | ×                             |
|-----------------------------------------------------------------------------------|-----------------------------------------------------------|-------------------------------|
| 贵州省高考评卷工·<br>训会举行 确保公平                                                            | 作专题组长<br>公正1                                              | 培                             |
| 贵州省人民政府 2019-06-24                                                                |                                                           | - 1                           |
| 高考评卷工作专题组<br>贵州省多措并举确<br>6月9日,我省高考评卷工作<br>师范大学举行,对我省高考评卷<br>7严格要求。                | <b>长培训会举行</b><br><b>保公平公正</b><br>:专题组长培训会在<br>工作进行全面安排    | :贵州<br>,提出                    |
| 我省今年高考评卷工作在<br>宁领导下,由省招生考试院统一<br>員体承担。继续实行网上评卷,<br>教育考试网上评卷实施办法》<br>条枝术规范》《国家教育考试 | 省招生委员会、省<br>组织安排,贵州师范<br>严格按照教育部《<br>《国家教育考试网<br>武网上评券统计测 | 教育<br>(大学<br>(国家<br>]上评<br>量规 |

D 🕱 783B/s 🏾 🛇

© © IDI IMD 18:57

范》等要求执行。同时,为确保评卷公平公正,我省采取 多项有力措施。 严格评卷教师抽调和管理。今年省招生委员会、 省教育厅按照教育部对高考评卷教师的有关要求,从省

内高校和中学聘请的评卷教师,均为从事本学科教学工 作、业务水平较高、品行端正、遵章守纪、工作认真 的教师,还进行了严格的资格审查,并开展工作纪律、评 分参考及我省评分细则等内容的严格培训。

科学制定评分细则。各学科组在认真学习全国统 考试题 签案乃证分参考的其础上计直研究利学合理 ☆ 收藏 < 分享

老干新闻:结合省委老干局工作网和后 期单位录入信息的展示,主要有工作动 态、党建之窗、文化养老、关心下一代、 本单位新闻

### 2.4 通知公告

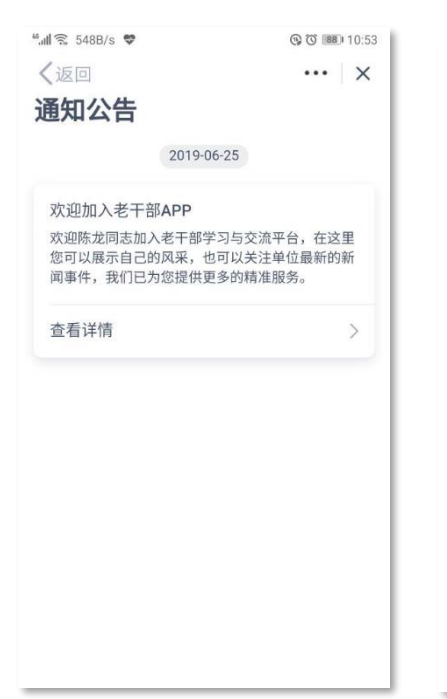

| 🗓 🛜 33.1K/s 😻 | © © I□I 💷 19:33 |
|---------------|-----------------|
| く返回           |                 |
| 欢迎加入老干部APP    |                 |

省老干局 2019-04-09

欢迎XX同志加入老干部学习与交流平台,在这里 您可以展示自己的风采,也可以关注单位最新的 新闻事件,我们已为您提供更多的精准服务。

> 通知公告:主要用于活动通知、信息发布 等相关内容通知, 点击【查看详情】可以 看到更多信息

### 2.5 我的学习

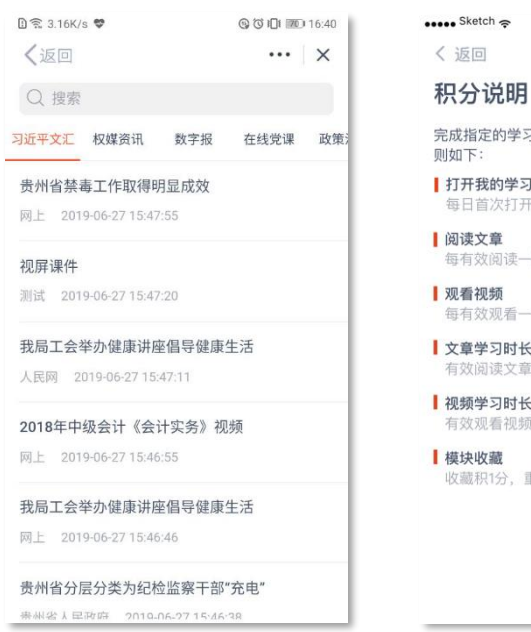

我的学习:可学习相关政策党课等资 讯,学习还可以累计积分,【我的】里 面可查看积分

### 2.6 我的风采

**我的作品**:点击【我的作品】可查看自己上传的作品及审核情况;审核状态分三种:审核中、审核成功、审 核失败;

**审核中:**表示当前作品处于审核中,可以点击自己查看内容;

**审核成功:**成功将出现在首页和对应类目,大家都可以查看您的作品;

**审核失败:**点击失败作品可以查看失败原因

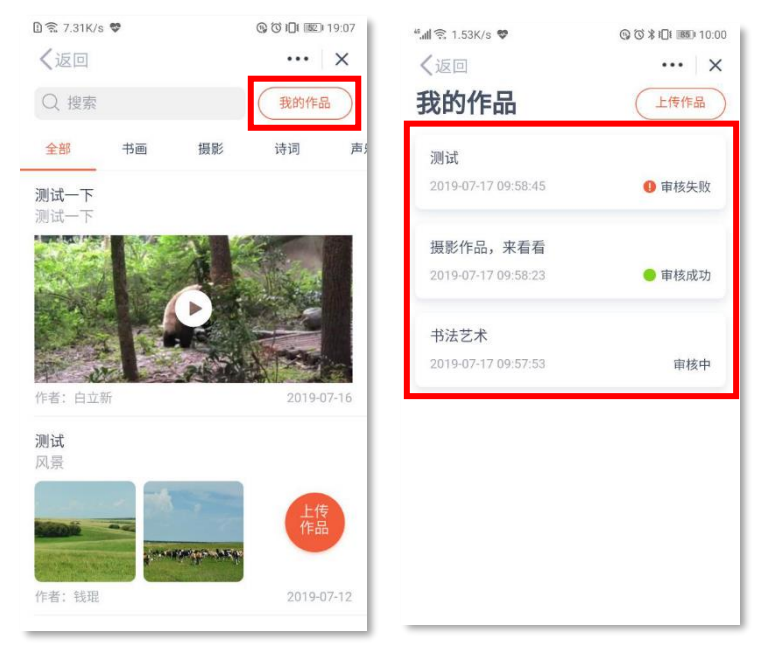

我的风采:老同志可以自己上传作品 与大家进行作品心得交流,可上传图 片、文字、视频(建议 20 秒内视频); 上传的作品需工作者需要审核通过后 才能展示在手机上 **上传作品:**点击【上传作品】可以自己上传自己得意作品,作品类别有:书画、摄影、诗词、声乐、舞蹈, 其中作品类别、作品标题、作品介绍都是必填项,图片最多上传8张,视频建议上传20秒内

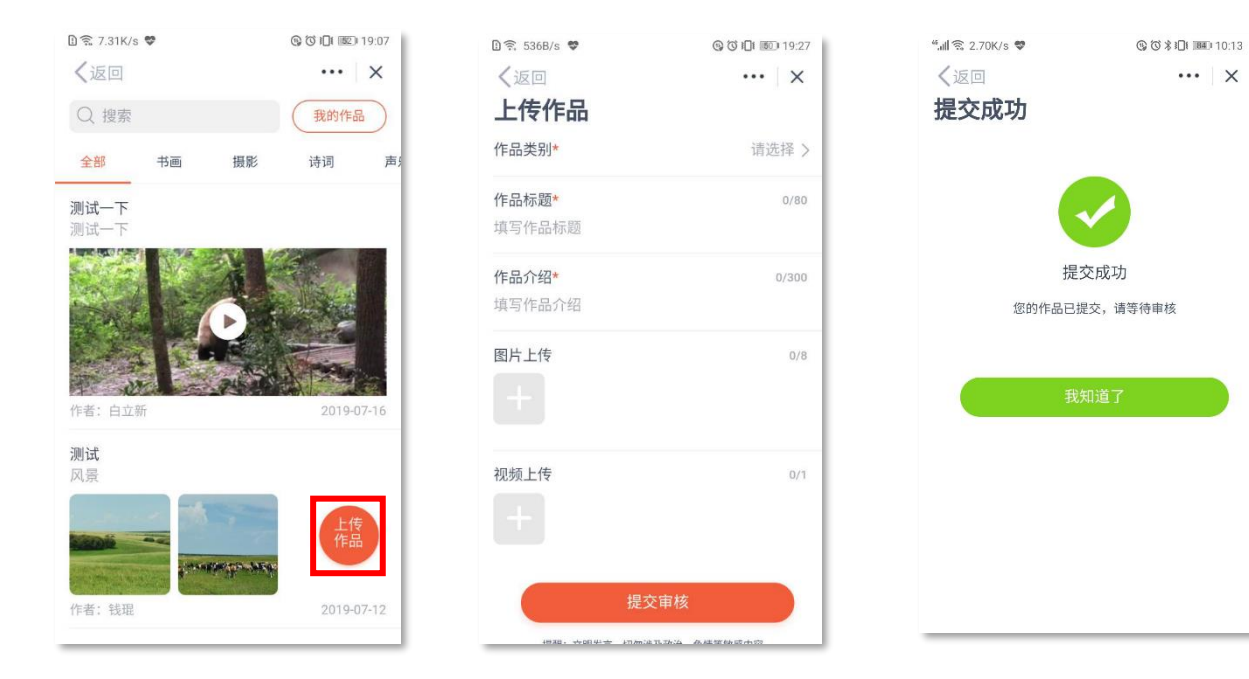

## 2.7 我的支部

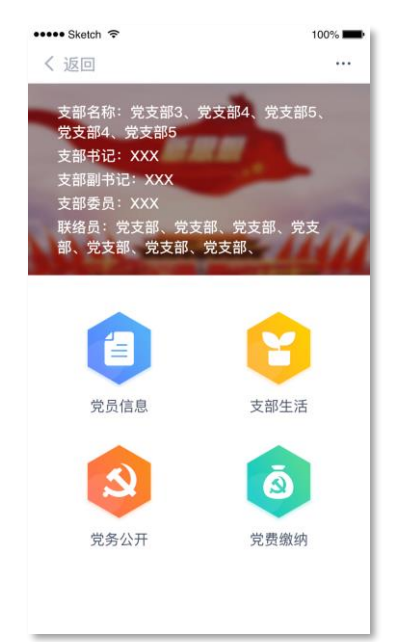

| □ 斋 2.69K/s ♥<br><b>《</b> 返回 | ©©3Di≣⊡19:17<br>•••• X |
|------------------------------|------------------------|
| Q 搜索                         |                        |
| 单位通讯录                        |                        |
| В                            |                        |
| 白国松<br>135                   | و                      |
| С                            |                        |
| 陈龙<br>153                    | э<br>с                 |

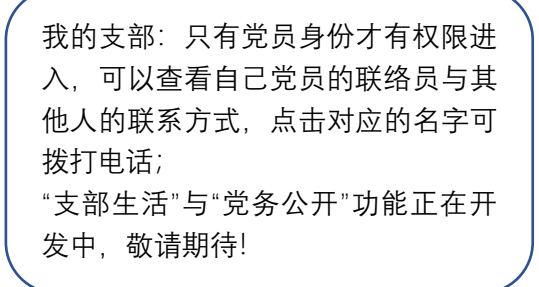

## 2.8 我的服务

| D € 66.4K/s | 9                | S    | © I□I III) 19:33 | 🗈 🗟 33.1K/s 😻 | ⑤ ⑦ Ⅰ□ 1 Ⅲ 19:33 |
|-------------|------------------|------|------------------|---------------|------------------|
| く返回         |                  |      |                  | く返回           |                  |
| 我的服         | 务                |      | Q                | 社会保障          |                  |
| 政务服务        |                  |      |                  | 社保查询 公积金查询    |                  |
| Ø           | ā                | Z    | 0                | 热频服务          |                  |
| 交通出行        | 社会保障             | 教育考试 | 工商税务             | • 社保查询        | 💿 公积金查询          |
| 医疗卫生        | 户籍服务             | 房产住建 | 婚姻生育             | ◎ 社保资格认证      | 黔西南社保参           |
| 出境入境        | 工程消防             | 民政低保 | 行政审批             | 贵阳社保参保        |                  |
|             | <u>き</u><br>残联服务 | 其他服务 |                  | 信息查询          | 电子杠保卡            |
| 生活缴费        |                  |      |                  | 其他服务          |                  |
| 0           | 0                | 0    | 0                | 社保卡补办         | 机关保查询            |
| 水电燃         | 电视费              | 手机充值 | 加油卡充值            | 农机购置补贴        | 社保缴存证明           |
| 到家服务        |                  |      |                  | 异地就医医保结算      | 就业招聘信息发布         |
|             |                  |      | 1000             |               |                  |

我的服务:精心为老同志、工作者提供的优质服务,例如社保资格认证、社保 查询,后续会更新更多服务

## 2.9 通讯录

| 🗈 🗟 0.00K/s 🏶 🛇                                |     | (3) (34) 11:17       |
|------------------------------------------------|-----|----------------------|
| く返回                                            |     | •••   ×              |
| Q 搜索                                           |     |                      |
| 单位通讯录                                          |     |                      |
| В                                              |     |                      |
| 白国松<br>187                                     |     | و                    |
| 白立新<br>123                                     |     | <b>ј</b> В<br>с<br>н |
| С                                              |     | L                    |
| 成远航<br>187                                     |     | J Z                  |
| 陈龙<br>153 ———————————————————————————————————— |     | و                    |
| н                                              |     |                      |
| 何全                                             |     |                      |
|                                                | 通讯录 | 2 我的                 |

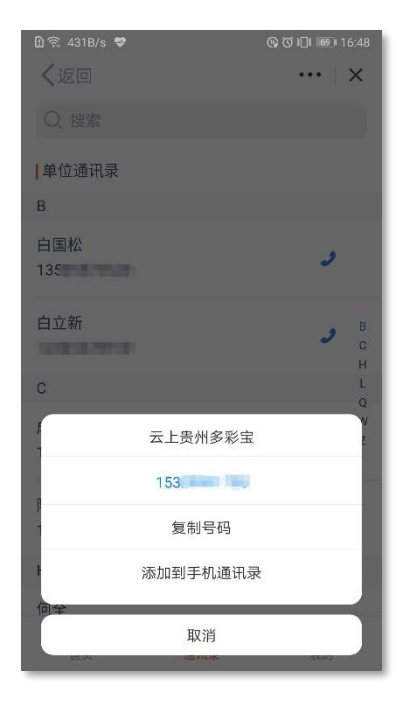

通讯录:可查看自己本单位同事的通讯 录,点击对应名字可拨打电话

# 2.10 我的

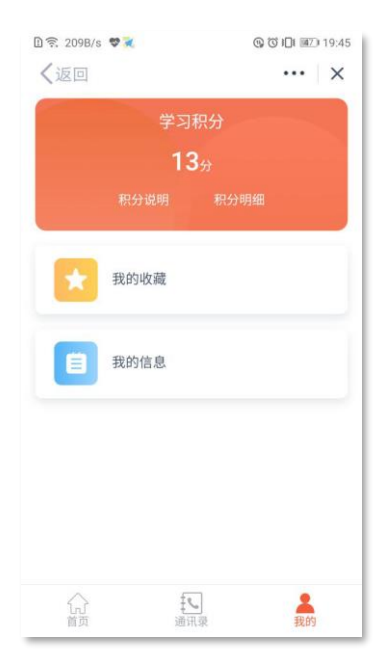

我的: 里面可查看学习积分、积分说明、积分明细、我的收藏、 我的信息 积分明细: 只能查当月 X 日的积分明细 我的收藏: 收藏的文章都在这里面查看 我的信息: 查看自己的基本信息

3、二期功能亮点

### 3.1 通知公告——活动报名

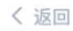

#### 通知公告

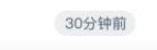

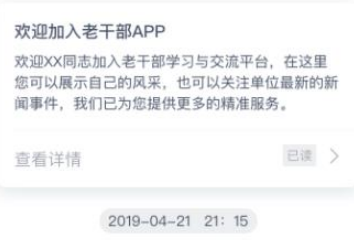

#### 纪念红色长征活动

2019年7月23日早上收2019年7月23日早上收2019 年7月23日早上收2019年7月23日早上收2019年7 月23日早上收2019年7月23日早上收2019年7月...

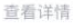

### く返回

...

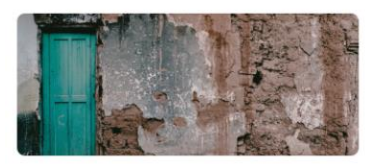

详情这是活动详情这是活动详情这是活动详情这是活动详情这是活动详情这是活动详情这是活动详情这是活动详情这是活动详情这是活动详情这是活动详情这是活动详情这是活动详情这是活动详情这是活动详情这是活动详情这是活动详情这是活动详情这是活动详情这是活动详情这是活动详情这是活动详情这是活动详情这是活动详情这是活动详情这是活动详情这是活动详情这是活动详情这是活动详情这是活动详情这是活动详情这是活动详情这是活动详情

点击报名

新增线上活动报名,通过【通知公告】 推送人消息,老同志可以直接点击"活 动公告模块"跳转报名页面,点击【点 击报名】按钮即可一键报名

3.2 通知公告——通知公告附件

未读

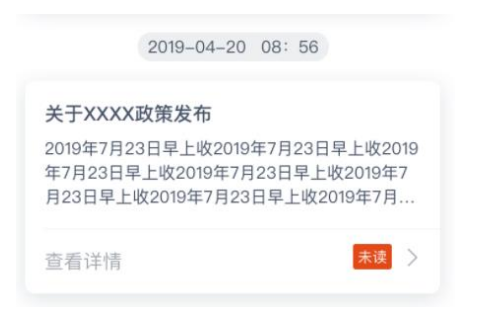

#### く返回

关于XXXX政策发布

省老干局 2019-04-09

详情这是活动详情这是活动详情这是活动详情这 是活动详情这是活动详情这是活动详情这是活动详情这是活动详情这是活动详情这是活动详情这是活动详情这是活动详情这是活动详情这是活动详情这是活动详情这是活动详情这是活动详情这是活动详情这是活动详情这是活动详情这是活动详情这是活动详情这是活动详情这是活动详情这是活动详情这是活动详情这是活动详情这是活动详情这是活动详情这是活动详情这是活动详情这是活动详情这是活动详

#### 附件

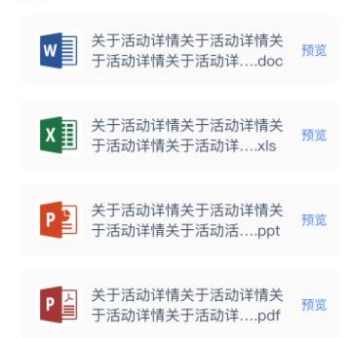

普通通知新增"附件模块"与"在线预 览"功能,可在线预览工作文档,如果 手机安装有编辑文档 APP 还可以直接 在线编辑实现移动办公

3.3 通知公告——情感记忆

2019-04-20 08: 56

### 情感记忆

2019年7月23日早上收2019年7月23日早上收2019 年7月23日早上收2019年7月23日早上收2019年7 月23日早上收2019年7月23日早上收2019年7月...

查看详情

く返回

未读 >

情感记忆

省老干局 2019-04-09

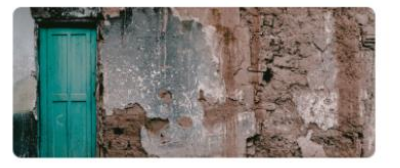

...

我要留言

2019年7月23日早上收到2019年7月23日早上收 到2019年7月23日早上收到2019年7月23日早上 收到2019年7月23日早上收到2019年7月23日早 上收到2019年7月23日早上收到2019年7月23日 早上收到2019年7月23日早上收到2019年7月23 日早上收到2019年7月23日早上收到2019年7月 23日早上收到2019年7月23日早上收到

通知公告新增"情感记忆"模块,当有老 同志逝世后,管理员会推送一条消息可 在此进行追忆,"留言"和"送花"

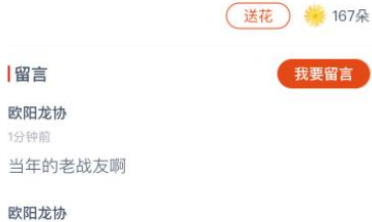

昨天

当年的老战友啊当年的老战友啊当年的老战友啊 当年的老战友啊

> $\geq$ 未读

### 3.4 通知公告——生日通知

2019-04-20 08: 56

### 生日通知

2019年7月23日早上收2019年7月23日早上收2019 年7月23日早上收2019年7月23日早上收2019年7 月23日早上收2019年7月23日早上收2019年7月...

查看详情

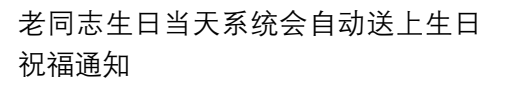

## 3.5 时政播报、老干新闻、我的学习

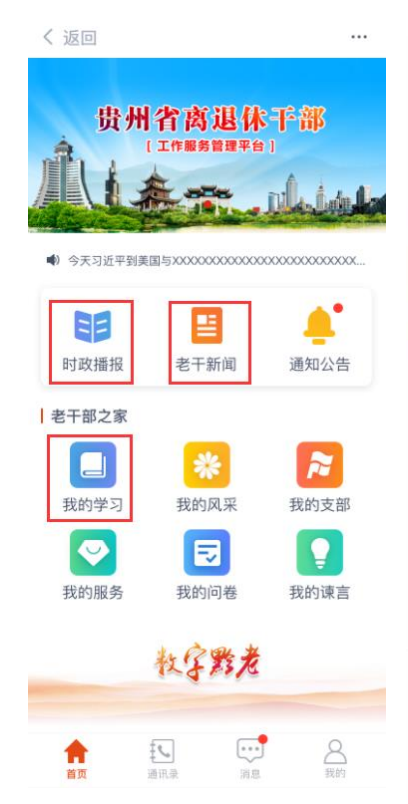

习近平对廖俊波先进事迹的重要指示引起热烈反响

省老干局 2019-04-09

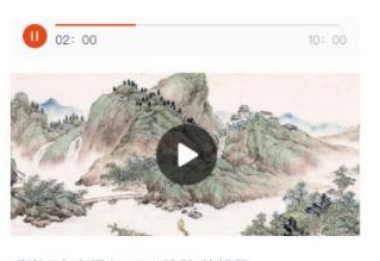

感谢IT之家网友 ARM控股 的投稿

或许大家看到这个标题会联想到市面上的一些远 程控制软件,诸如:TeamViewer、AnyDesk 等。这一次笔者想推荐的并不是一款远程桌面软 件,而是一款远程显示软件,甚至可以理解成一 款简易的KVM系统。

虽然市面上许多远程控制软件能实现差不多的功能。比如:同步显示主机的画面、远程控制目标 主机。但大多存在这样几个问题总是令人不太满意:不能实现扩展桌面功能、远程播放视频不流 畅、FPS很低、响应延迟较大。或许spacedesk 正好合你的口味。

阅读量: 1513
 最新评论
 情情告诉你 ▲ 152
 1分钟制
 我旧平板全是屏幕坏了...
 Dreamingxxxxx ▲ ① 250
 48分钟刷
 不错

新增评论、评论点赞、AI 语音播报功 能 评论:可以对该新闻进行评论 评论点赞:可以对评论人进行点赞 AI 语音播报:可以自动语音播报新闻 内容

### 3.6 我的风采

省发改委 2019-04-09

**民海军建设发展纪实** 省发改委 2019-04-09

党中央、中央军委和习主席关心人

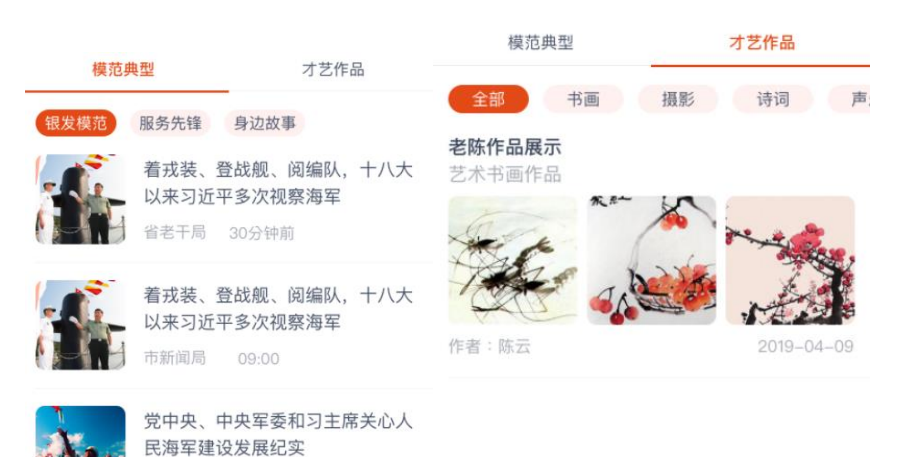

新增模范典型类别 **模范典型**:银发模范、服务先锋、身份 故事("身边故事"是由老同志自己上传) **才艺作品**:书画、摄影、诗词、声乐、 舞蹈

| 11. 39/2                             |                 | ••••• Sketch 🗢                                           | 100%                     |                                                     |
|--------------------------------------|-----------------|----------------------------------------------------------|--------------------------|-----------------------------------------------------|
| Part Part -                          | Sec.            | 18条留言                                                    | ×                        |                                                     |
|                                      |                 | 悄悄告诉你<br><sup>1分钟前·回复</sup><br>我旧平板全是屏幕坏了…               | 152                      | 我的风采还新增评论、回复、作品点<br>赞、评论点赞<br><b>评论</b> :可以对该作品进行评论 |
| 阅读量: 1513                            | ∎ <b>C</b> 999+ | 全部回复                                                     |                          | <b>回复</b> :可对已评论的人进行回复                              |
| 最新留言                                 |                 | 武大唐                                                      |                          | <b>作品点赞</b> :可对该作品进行点赞                              |
| 悄悄告诉你                                | 152             | 刚刚・回复                                                    | マンチンチ                    | <b>证论占赞</b> :可对证论的人进行占赞                             |
| 1分钟前·回复<br>我旧平板全是屏幕坏了                |                 | 回夏 @温柔的小虫: 专业修用器<br>XXXXXXXXXXXXXXXXXXXXXXXXXXXXXXXXXXXX | H联系电话<br>XXXXXXXXXXXXXXX |                                                     |
| 武大唐回复温柔的小虫:专业修屏<br>XXXXXXXXXXXX      | 幕联系电话           | 温柔的小虫                                                    |                          |                                                     |
| 温柔的小虫:你的屏幕坏了和这个5<br>XXXXXXXXXXXXXXXX | 文章有XXXXXXXXXXX  | 1分钟前·回复<br>你的屏幕坏了和这个文章有XXX                               | xxxxx                    |                                                     |
| 全部18条留言>                             |                 | XXXXXXXXXXXXX                                            |                          |                                                     |
| Dreamingxxxxx<br>48公结前,回复            | 16 250          | 随州好百年婚庆<br>1小时前 · 回复                                     |                          |                                                     |
| 不错                                   |                 | 哈哈                                                       |                          |                                                     |
| 温柔的小虫:真的很好真的很好真的                     | 的很好真的很好真        | xxx永生                                                    |                          |                                                     |
|                                      |                 | 4.1.0400 0010                                            |                          |                                                     |

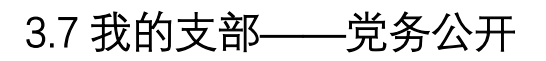

|                                                      | 党支部4、党支部5、       | < 返回<br><b>党务公</b><br>2019年8月 | ·开<br>╕ ✓         | 快速搜索你的問           | •••<br>关系人        |                                                                  |
|------------------------------------------------------|------------------|-------------------------------|-------------------|-------------------|-------------------|------------------------------------------------------------------|
| 支部副书记: XXX<br>支部委员: XXX<br>联络员: 党支部、党支<br>部、党支部、党支部、 | 部、党支部、党支<br>党支部、 | <b>支部名称</b><br>第一支            | 姓名陈飞              | 活动次数<br>12次       | <b>党费缴纳</b><br>已交 |                                                                  |
| 0                                                    | ٩                | 第一支部<br>第一支部<br>第一支部          | 陈在飞<br>欧阳真子<br>陈飞 | 58次<br>58次<br>34次 | 已交<br>已交<br>已交    | <ul> <li>□ 可通过党务公开查询到本支部每月的</li> <li>■ 的党费缴纳情况、活动参与次数</li> </ul> |
| 支部党员<br><b>支部生活</b>                                  | 党务公开<br>宣看更多 >   | 第一支部第一支部                      | 陈飞<br>陈在飞<br>欧阳唐之 | 12次<br>58次        | 已交已交              |                                                                  |
| 活动名称                                                 | 春游<br>2019-08-21 | 第一支部第一支部                      | 陈飞                | 34次<br>12次        | 已交已交              |                                                                  |
| 活动地点                                                 | 黔灵山顶             | 第一支部<br>第一支部                  | 陈在飞<br>欧阳真子       | 58次<br>58次        | 已交                |                                                                  |
| 查看详情                                                 | >                | 第一支部                          | 陈飞                | 34次               | 未交                |                                                                  |

回复悄悄告诉你:

### 3.8 我的支部——支部生活

く返回

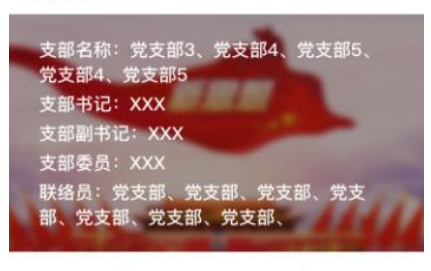

|      | 2          |
|------|------------|
| 支部党员 | 党务公开       |
| 支部生活 | 查看更多 >     |
| 活动名称 | 春游         |
| 活动时间 | 2019-08-21 |
| 活动地点 | 黔灵山顶       |
| 查看详情 | >          |

く返回

...

### 支部生活详情

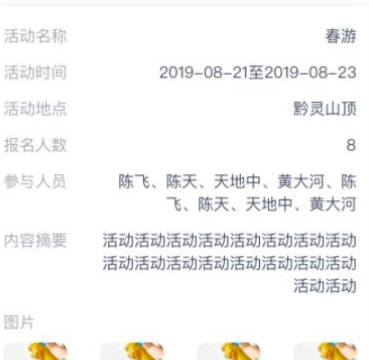

...

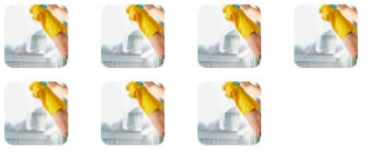

每月参加支部活动后,由工作者录入相 关信息后即可自动生成支部生活

### 3.9 我的问卷

### 问卷列表

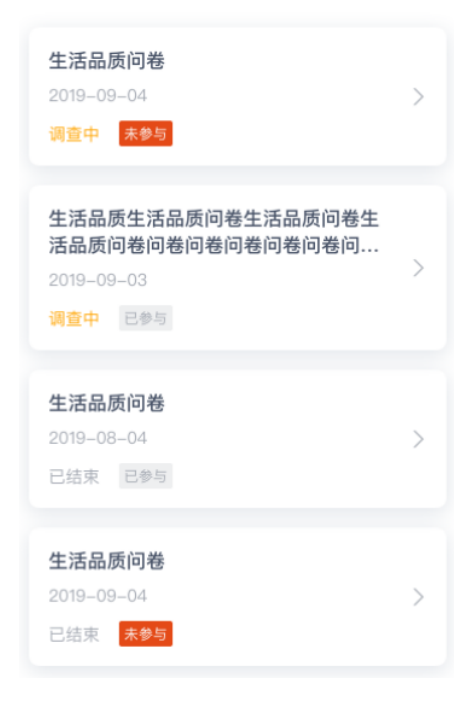

#### 生活品质调查问卷

调研时间: 2019-07-11至2019-08-11

本问卷为不记名问卷,并不涉及个人隐私,请放 心填写。所有问题都只是您最近两星期内的情况,如果某个问题您不能肯定如何回答,就选择 最接近您自己真实感觉的那个答案;请根据您的 感觉,选择最适合您情况的答案。感谢您的支 持!

#### \*1.您所在的城市

选项3选项4

贵阳
\*2.年龄

60-65岁
66-70岁
71岁以上
\*3.平时兴趣爱好(多选)
选项1
✓ 选项2

管理员会定期推送问卷调查,以便于更 好的了解老同志目前的情况,对后期工 作开展更加有方向

## 3.10 我的谏言

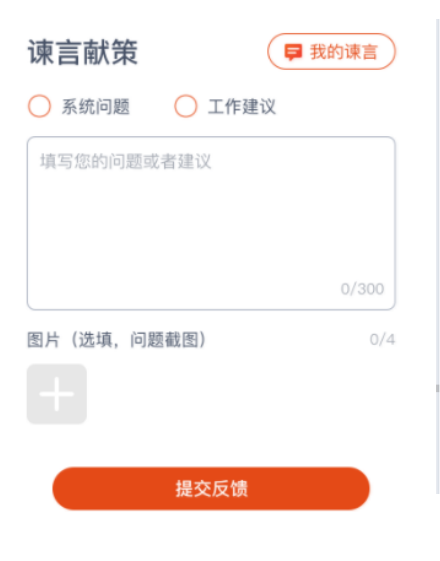

| < | 返回 |   |  |
|---|----|---|--|
| 劧 | 的谏 | 言 |  |
|   |    |   |  |

**我发现在这个平台** 2019-09-04 回复状态:已回复

生活品质生活品质问卷生活品质问卷生 活品质问卷问卷问卷问卷问卷问卷问卷问。> 2019-09-03

...

如果您有对系统或工作上有更好的建 议的时候请在"我的谏言"里面进行提 交相关建议,工作人员收到处理后可 进行回复

## 3.11 通讯录

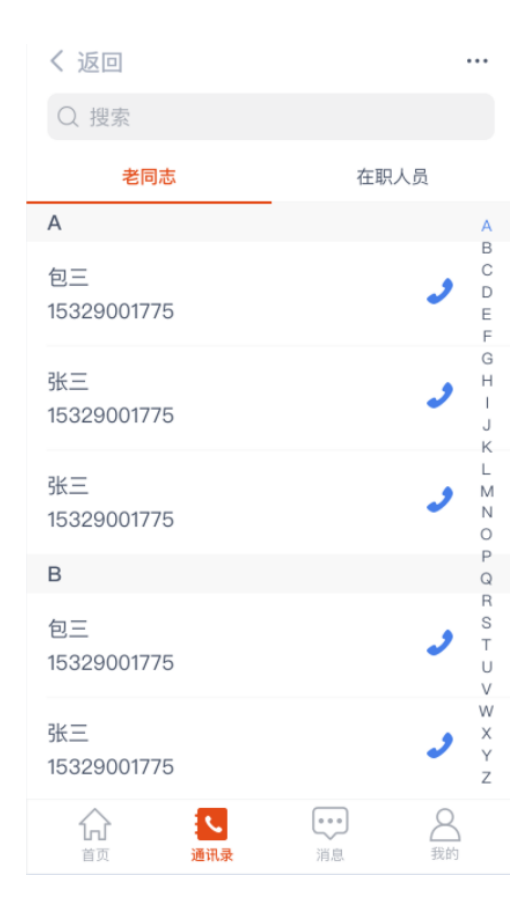

通讯录优化,新增老同志和在职人员 分类

# 3.12 消息(在线聊天)

| 返回                                    |                | ▼ 返回 页//目安记 //向(355)                            |
|---------------------------------------|----------------|-------------------------------------------------|
|                                       |                | 2019-08-23 21: 15                               |
| <b>登 贵州省委老干局</b><br>孟母:[图片]           | 09:21<br>12    | 叶公子高好龙, 钩以写龙, 凿以写<br>龙, 屋室雕文以写龙, 于是天龙闻而         |
| ★ ★★★★★★★★★★★★★★★★★★★★★★★★★★★★★★★★★★★ | 09:21<br>H你 12 | ►2. 孟母 真可以处居子矣。"遂居。及孟子                          |
|                                       |                | 长,学六艺,卒成大儒之名。君子请<br>孟母善以渐化。<br>2019-08-23 21:15 |
|                                       |                | 8+42<br>2* (r                                   |
|                                       |                | ▲母<br>→) 16"                                    |
|                                       |                | 今天 09:15                                        |
| 슈 🖸 🚅                                 |                |                                                 |
| 百页 通讯录 <b>消息</b>                      | 找旳             | Sec. Ale                                        |
|                                       |                | A 240                                           |
|                                       |                | <ul> <li>请输入消息</li> <li></li> </ul>             |

新增时实聊天功能,可发送图片、语 音,点击头像可查看对方的信息,如果 是党员会多一个支部聊天群